## Guia de Início Rápido

Para Alterar o Idioma no Aplicativo Móvel EVV

Para alterar o seu idioma no Aplicativo Móvel EVV, siga estas etapas:

| 1 Etapa 1 - Login (Iniciar Sessá                          | ăo)                                                         |
|-----------------------------------------------------------|-------------------------------------------------------------|
| Toque no ícone para abrir o Aplicativo<br>Móvel EVV.      | 16:02 (오 🖨 & M 🕮 🕸 • 💐 🎧 Чा≅   50% 🛢<br>औ HHAexchange 🔊 🕼 🖓 |
|                                                           | Search by Name or Address   Q   > Cindy Martinez            |
| Em seguida, faça login no Aplicativo<br>Móvel EVV.        | > Delia Suarez                                              |
| Selecione o botão Menu no canto inferior direito da tela. |                                                             |
|                                                           |                                                             |
|                                                           |                                                             |

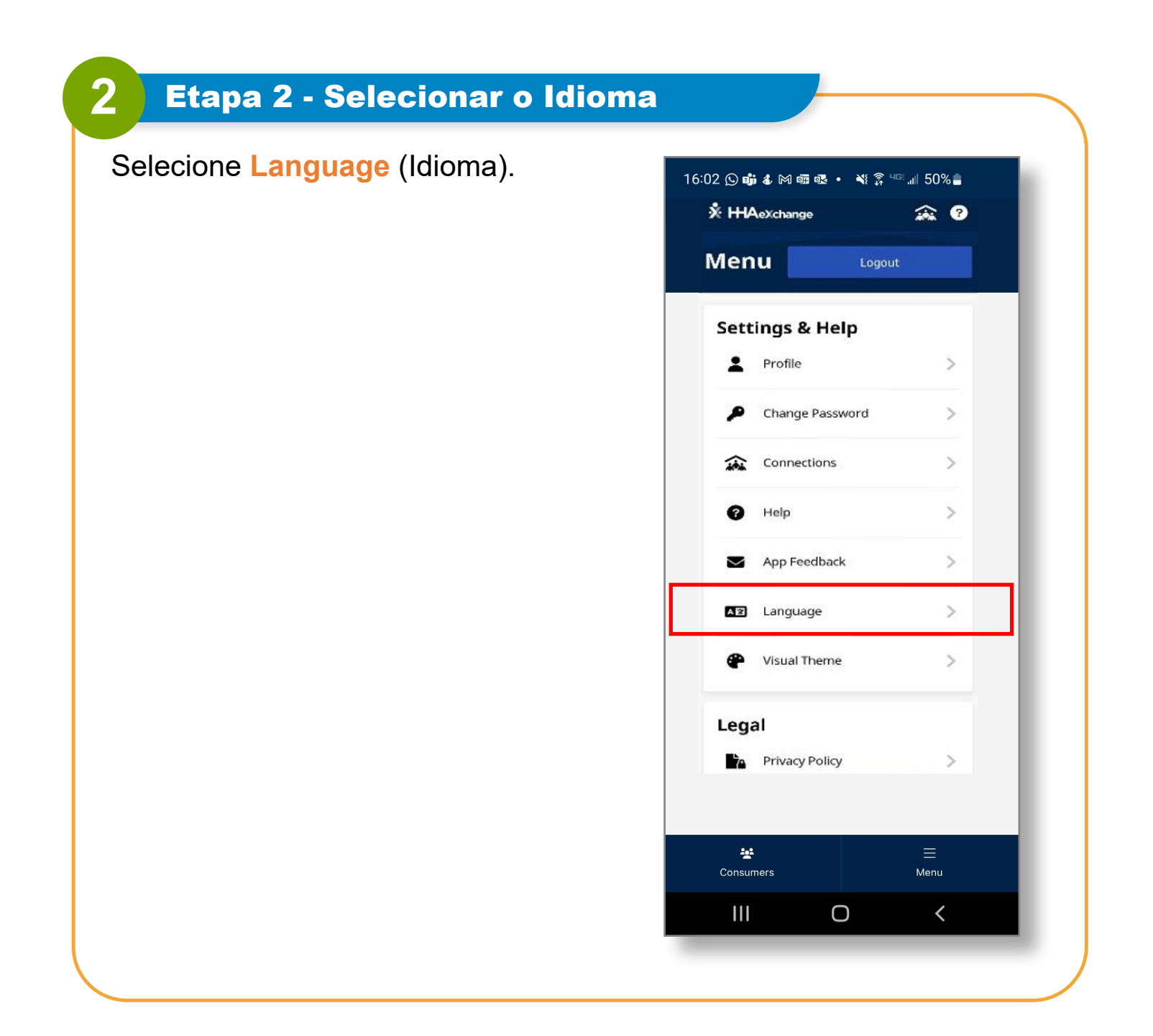

| elecione o idioma e toque em Apply<br>Aplicar). | 16:02 🛇 📫 🌡 🎮 📾 🕸 • 🔌 🍞 💷 📶 50% 🛔 |
|-------------------------------------------------|-----------------------------------|
|                                                 | ← Language                        |
|                                                 | English 🗸                         |
|                                                 | Español                           |
|                                                 | 中文 (简体)                           |
|                                                 | Русский                           |
|                                                 | Français                          |
|                                                 | 한국어                               |
|                                                 | Português                         |
|                                                 | 中文 (傳統的)                          |
|                                                 | Kreyòl Ayisyen                    |
|                                                 | Հայերէն                           |
|                                                 | বাংলা                             |
|                                                 | Apply                             |
|                                                 |                                   |

## Agora você pode alterar o Idioma no Aplicativo Móvel EVV.